## Modem driver installation on Windows 2000

- 1. Insert the modem card to the Laptop.
- 2. Windows 2000 will find this new hardware.

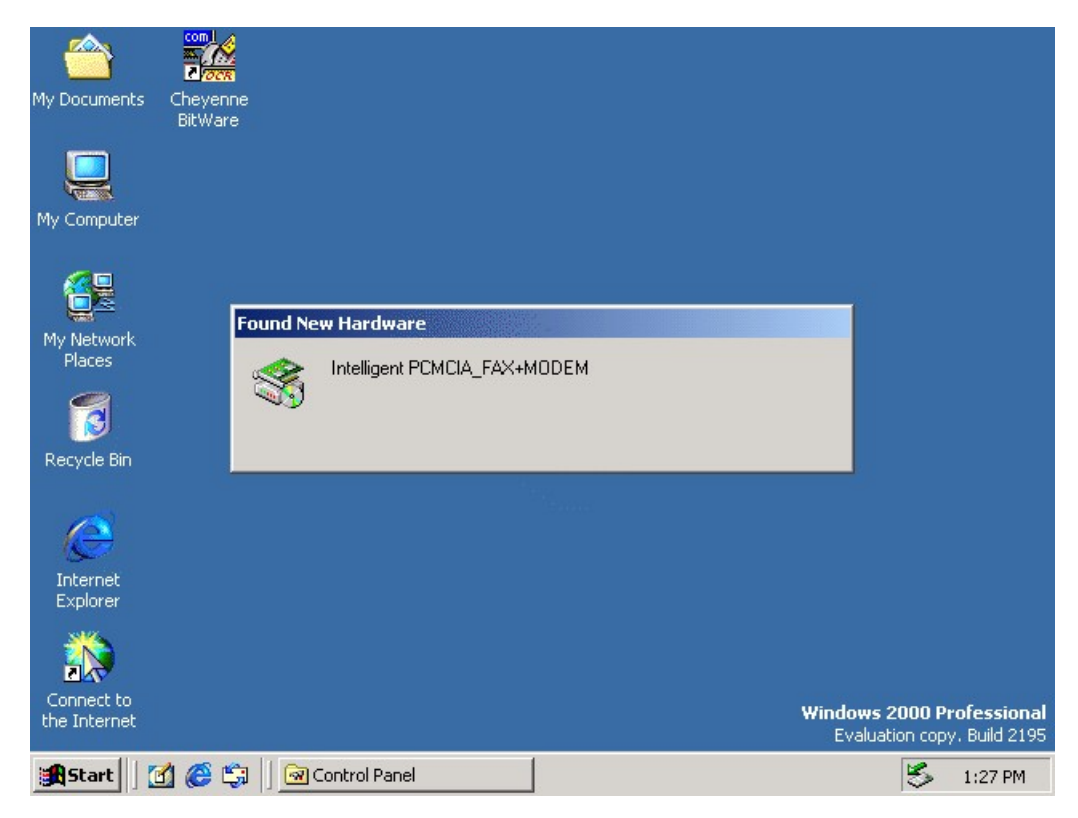

3. It will install it as the standard modem as default.

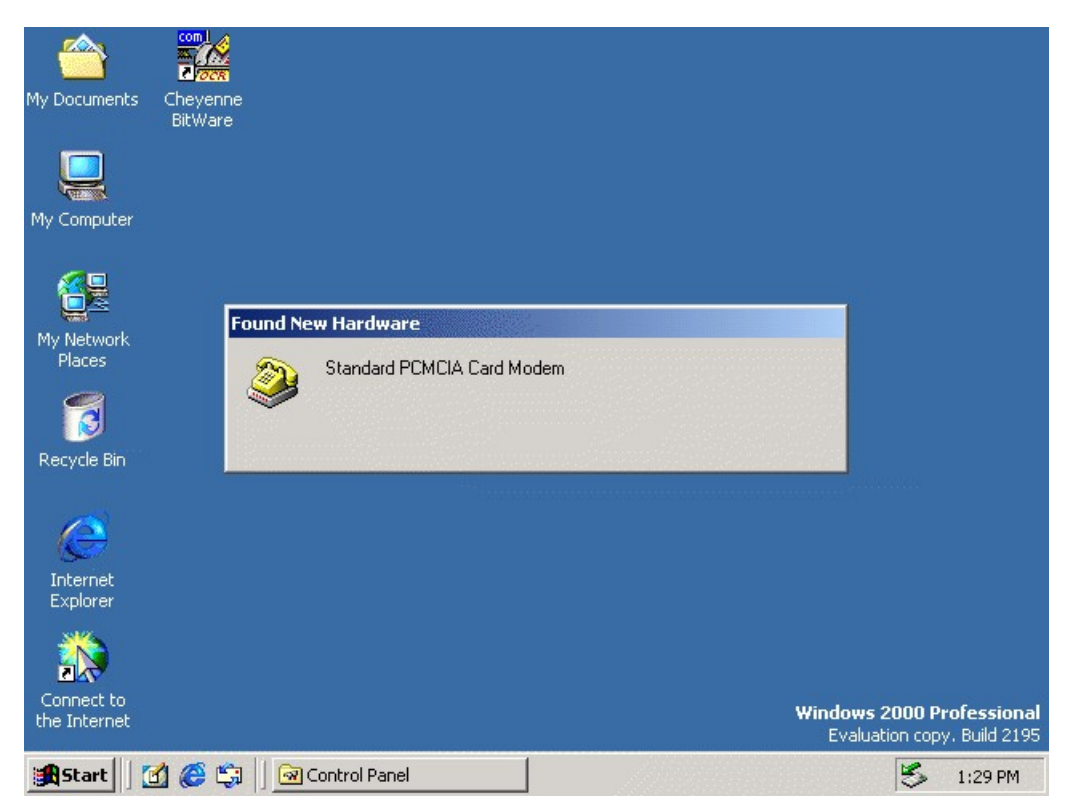

4. Go to \ControlPanel\System\Hardware, and select Device Manager.

|                            | System Properties                                                                                                    | <u>?×</u>                                             |
|----------------------------|----------------------------------------------------------------------------------------------------|-------------------------------------------------------|
| My Documents Cl            | General Network Identification Hardware User Profiles Advanced                                                                                                    | -1                                                    |
| My Computer                | Hardware Wizard The Hardware wizard helps you install, uninstall, repair, unplug, eject, and configure your hardware. Hardware Wizard                                                     |                                                       |
| My Network<br>Places       | Device Manager The Device Manager lists all the hardware devices installed on your computer. Use the Device Manager to change the properties of any device. Driver Signing Device Manager |                                                       |
| Internet<br>Explorer       | Hardware Profiles Hardware profiles provide a way for you to set up and store different hardware configurations. Hardware Profiles                                                        |                                                       |
| Connect to<br>the Internet | OK Cancel App                                                                                                    | iows 2000 Professional<br>Evaluation copy. Build 2195 |
| generation 1               |                                                                                                    | 🖘 1:48 PM                                             |

5. Select Properities of "Standard PCMCIA Card Modem".

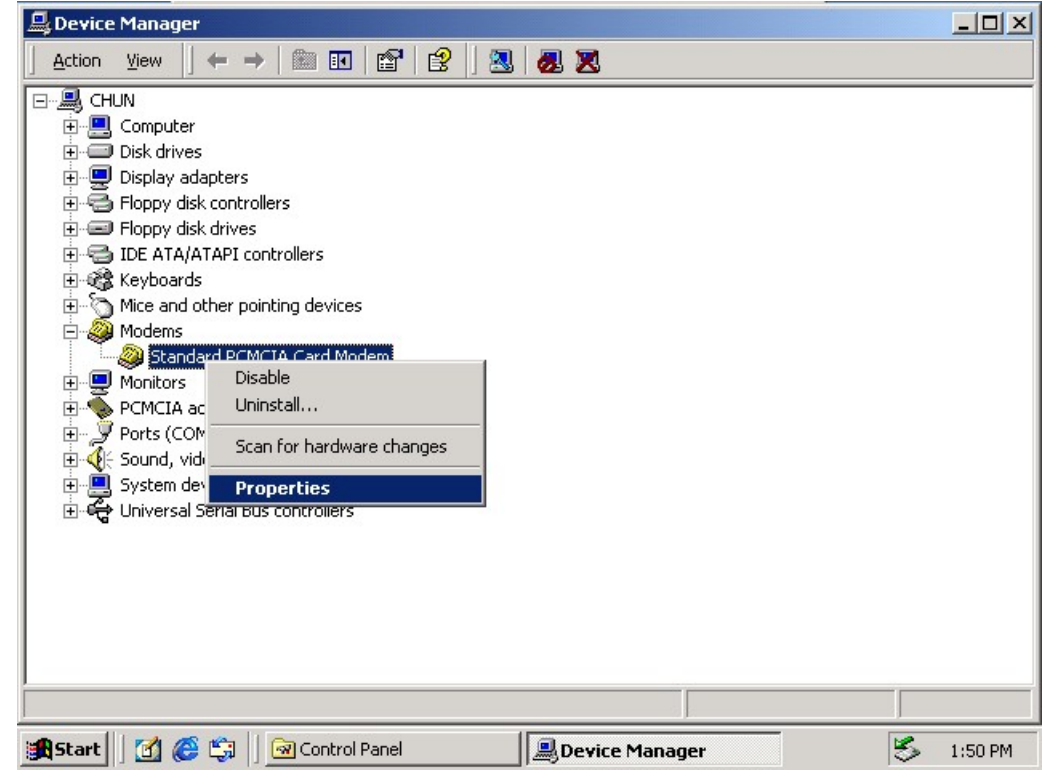

6. Select "Update Driver".

| <u>_</u>                                                                                                    | Standard PCMCIA Card Modem Properties                                                                                                    |               |
|----------------------------------------------------------------------------------------------------|----------------------------------------------------------------------------------------------------|---------------|
|                                                                                                    | General Modem Diagnostics Advanced Driver Resources                                                                                                    |               |
| Ð                                                                                                    | Standard PCMCIA Card Modem                                                                                                    |               |
|                                                                                                    | Driver Provider: Microsoft                                                                                                    |               |
|                                                                                                    | Driver Date: 10/29/1999                                                                                                    |               |
|                                                                                                    | Driver Version: 5.0.2167.1                                                                                                    |               |
|                                                                                                    | Digital Signer: Microsoft Windows 2000 Publisher                                                                                                    |               |
|                                                                                                    | To view details about the driver files loaded for this device, click Driver Details. To uninstall the driver files for this device, click Update Driver.         Driver files for this device, click Update Driver.         Driver Details         Uninstall         Update Driver. |               |
| in the second second se | Start 📗 🙆 🌾 🗐 🖸 Control Panel 📃 🔍 Device Mana                                                                                                    | ger 🖏 1:51 PM |

7. Specify correct path of the driver disk (A:\).

| 🖳 Standard PCN            | 1CIA Card Modem Properties                                                                                                    | ?×              |           |  |  |  |
|---------------------------|----------------------------------------------------------------------------------------------------|-----------------|-----------|--|--|--|
| Upgrade De                | vice Driver Wizard                                                                                                    |                 |           |  |  |  |
| Locate<br>Wh              | Driver Files<br>are do you want Windows to search for driver                                                                                                    | files?          |           |  |  |  |
| Sea                       | ch for driver files for the following hardware de                                                                                                    | evice:          |           |  |  |  |
|                           | Standard PCMCIA Card Modem                                                                                                    |                 |           |  |  |  |
| The<br>any<br>Tos<br>inse | The wizard searches for suitable drivers in its driver database on your computer and in<br>any of the following optional search locations that you specify.<br>To start the search, click Next. If you are searching on a floppy disk or CD-ROM drive,<br>insert the floppy disk or CD before clicking Next. |                 |           |  |  |  |
| Opt                       | ional search locations:                                                                                                    |                 |           |  |  |  |
| F                         | Floppy disk drives                                                                                                    |                 |           |  |  |  |
| ſ                         | CD-ROM drives                                                                                                    |                 |           |  |  |  |
| Г                         | Specify a location Microsoft Windows Update                                                                                                    |                 |           |  |  |  |
|                           | <                                                                                                    | Back Next> C    | ancel     |  |  |  |
|                           | <u>ОК</u>                                                                                                    | Cancel          |           |  |  |  |
| 🛃 Start 🛛 🚮 (             | 😂 🗊 🗍 🧟 Control Panel                                                                                                    | BDevice Manager | 🏷 1:54 PM |  |  |  |

8. If the driver is correct, the path will be shown as below.

| Standard PCMCIA Card Modem Properties                                                                                                    |             |
|----------------------------------------------------------------------------------------------------|-------------|
| Driver Files Search Results<br>The wizard has finished searching for driver files for your hardware device.                                                                                                    |             |
| The wizard found a driver for the following device: Standard PCMCIA Card Modem                                                                                                    |             |
| Windows found a driver that is a closer match for this device than your current driver.<br>To install the driver Windows found, click Next.                                                                                                    |             |
| a:\pc_card.inf                                                                                                    |             |
| The wizard also found other drivers that are suitable for this device. To view a list of<br>these drivers or install one of these drivers, select the following check box, and then click<br>Next.                                                                                                    |             |
| Kancel Control diversion of the output diversion of the output diteration of the output diversion o | -           |
| OK Cancel                                                                                                    |             |
| 😹 Start 🛛 🧭 😂 🖌 🖓 Control Panel 🔍 Device Man 🔍 Device Man                                                                                                    | a 🏂 2:13 PM |

9. There will be a screen which displays "Digital Signature Not Found" message. However, it is not necessary for this modem. And the modem can work well as on Win95/98.

| Standard PCMCIA Card Modem Properties                    | ?  x                                                                                                    |           |
|----------------------------------------------------------|----------------------------------------------------------------------------------------------------|-----------|
| Hardware Install<br>Window<br>Digital Signature Not Four | nd<br>The Microsoft digital signature affirms that software has<br>been tested with Windows and that the software has not<br>been altered since it was tested.<br>The software you are about to install does not contain a<br>Microsoft digital signature. Therefore, there is no<br>guarantee that this software works correctly with<br>Windows.<br>PCMCIA 56Kbps FAX+Modem<br>If you want to search for Microsoft digitally signed<br>software, visit the Windows Update Web site at<br>http://windowsupdate.microsoft.com to see if one is<br>available.<br>Do you want to continue the installation? | ×         |
|                                                          | Yes     No     More Info       OK     Cancel                                                                                                    |           |
| 🏽 🕄 🛃 🎆 🕼 🗐 Control                                      | BDevice                                                                                                    | 🏂 2:13 PM |

10. After installing the driver, the Update Device Driver Wizard will inform you the completion of updating.

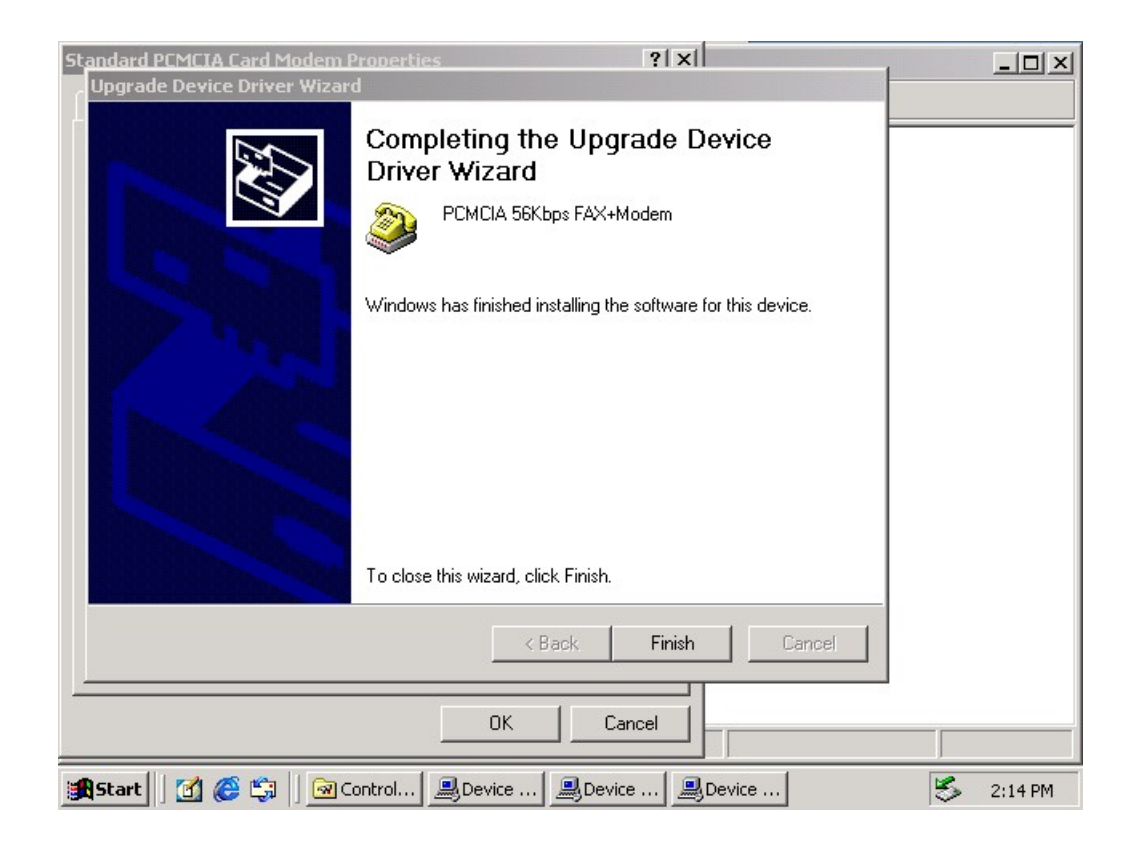